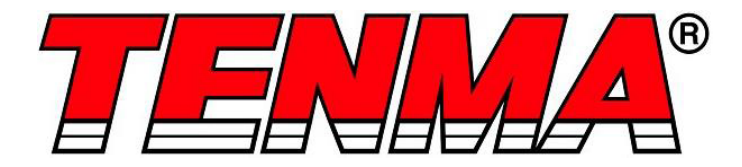

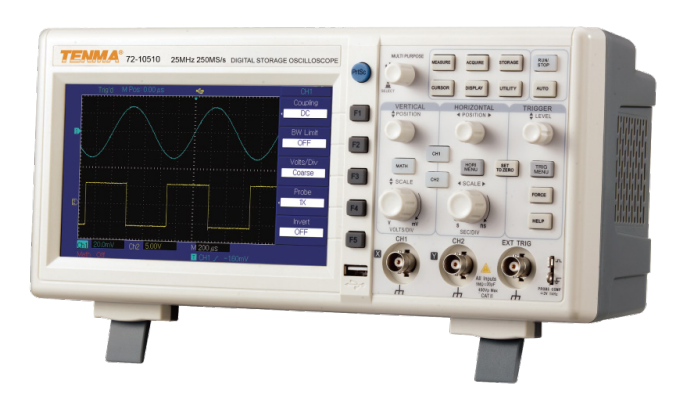

# **Digitales Speicheroszilloskop**

Modell Nr. 72-2650, 72-8705A, 72-8710A 72-8225A & 72-10510 Bei der Verwendung von Elektrogeräten sollten immer grundlegende Sicherheitsmaßnahmen befolgt werden, um die Gefahr von Feuer, Stromschlag und Verletzungen an Personen oder Eigentum zu reduzieren.

# Lesen Sie alle Anweisungen, bevor Sie das Gerät benutzen, und bewahren Sie diese für spätere Bezugnahme auf.

- Dieses Messgerät erfüllt IEC61010-1, 61010-2-032 und 61010-2-033 in Verschmutzungsgrad 2, Messkategorie (CAT II 150 V bei Umschaltung auf 1X und 300 V CAT II bei Umschaltung auf 10X) und doppelte Isolierung.
- Überprüfen Sie, dass die auf dem Typenschild angegebene Spannung mit der Heimnetzspannung übereinstimmt, bevor Sie das Gerät an das Stromnetz anschließen.
- Betreiben Sie dieses Produkt nicht mit einem beschädigten Stecker oder Kabel, nach einer Fehlfunktion oder nach einem Sturz oder einer Beschädigung.
- Überprüfen Sie das Produkt vor dem Gebrauch auf Schäden. Sollten Sie Schäden an Kabel oder Gehäuse feststellen, verwenden Sie es nicht.
- Dieses Produkt enthält keine vom Benutzer zu wartenden Teile. Alle Reparaturen sollten nur von einem qualifizierten Techniker durchgeführt werden. Unsachgemäße Reparaturen können den Benutzer ernsthaften Gefährdungen aussetzen.
- Seien Sie vorsichtig, wenn die Spannungen höher als 60 V DC und 30 V ACrms sind.
- Die Erdsonde darf nur zur Erdung verwendet werden. Niemals an eine Spannungsquelle anschließen.
- Dieses Produkt muss über die Erdleitung geerdet werden.
- Trennen Sie das Gerät nicht vom Stromnetz und von der Erdverbindung, wenn ein Gegenstand zur Messung an dieses Produkt angeschlossen ist.
- Kinder sollten beaufsichtigt werden, um sicherzustellen, dass sie nicht mit dem Gerät spielen.
- Trennen Sie das Gerät immer vom Stromnetz, wenn das Produkt nicht benutzt wird oder bevor es gereinigt wird.
- Verwenden Sie das Produkt nicht für andere als die vorgesehenen Zwecke.
- Betreiben oder lagern Sie das Gerät nicht in einer Umgebung mit hoher Luftfeuchtigkeit oder dort, wo Feuchtigkeit in das Produkt eindringen kann, da dies die Isolierung verringern und zu Stromschlägen führen kann.

# PRODUKTÜBERSICHT

# Hauptmerkmale

- Zwei analoge Kanäle mit HD-Farb-LCD-Display
- Automatische Signalform- und Statuskonfiguration
- Mathematische Multi-Signalform-Bedienfunktion
- Automatische Messung von 28 Wellenform-Parametern
- Flanke, Video, Pulsbreite und alternative Triggerfunktionen
- Unterstützt Plug-and-Play-USB-Speichergeräte und die Kommunikation mit dem PC
- Integrierte FFT-Softwarefunktion
- Einzigartige Aufnahme- und Wiedergabefunktion für Signalformen

# LIEFERUMFANG

- Digitale Oszilloskopeinheit
- Netzkabel
- Bedienungsanleitung
- CD mit Kommunikationssoftware
- USB-Kabel
- 2 x wählbare 1:1/10: 1 passive Spannungssonden

# Optionales Zubehör

LAN-Anschlussmodul

#### BETRIEBSPARAMETER

- Das Oszilloskop verfügt außerdem über einen hohen Leistungsindex und leistungsstarke Funktionen für schnellere Messungen. Schnellere Signale können mit dem Oszilloskop über 500 MS/s (oder 1 GS/s) Real Time Sampling und 25GS/s (oder 50GS/s) Equivalent Sampling beobachtet werden.
- Leistungsstarke Trigger- und Analysefunktionen erleichtern das Erfassen und Analysieren von Wellenformen.
- Ein übersichtliches LCD und mathematische Bedienfunktionen machen es einfacher, Signalprobleme schneller und übersichtlicher zu beobachten und zu analysieren.

# BEDIENELEMENTE UND ANSCHLÜSSE

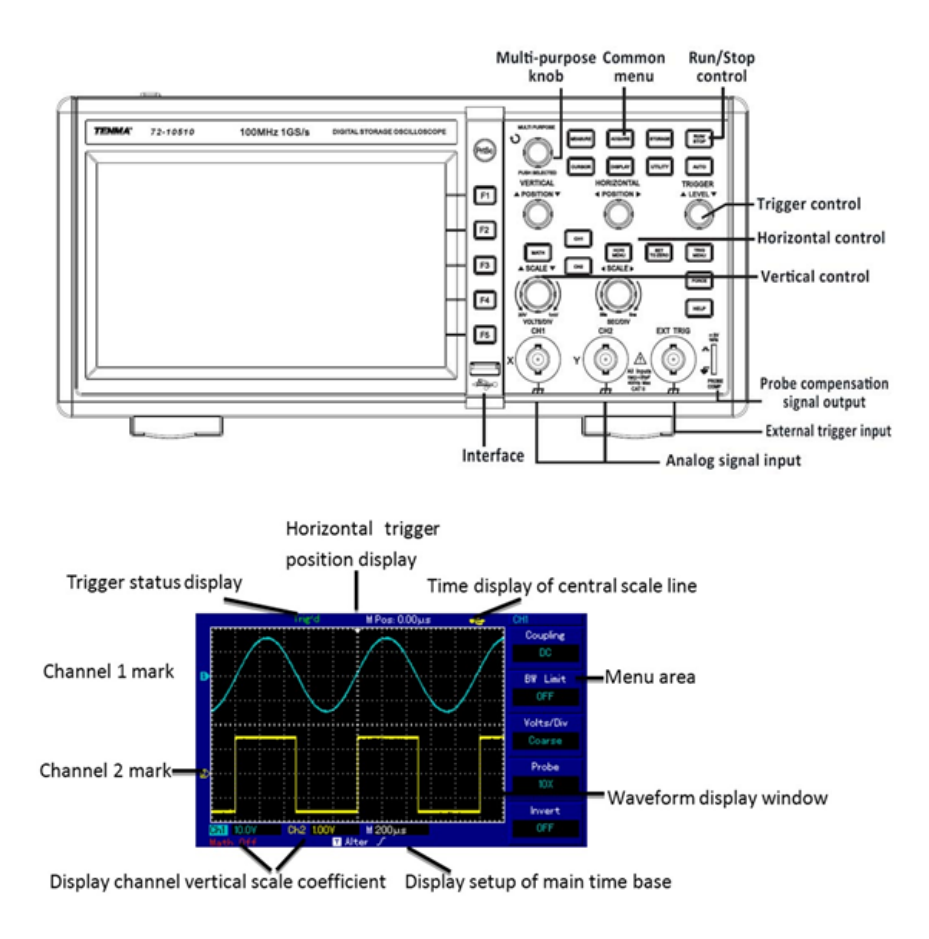

#### BETRIEB

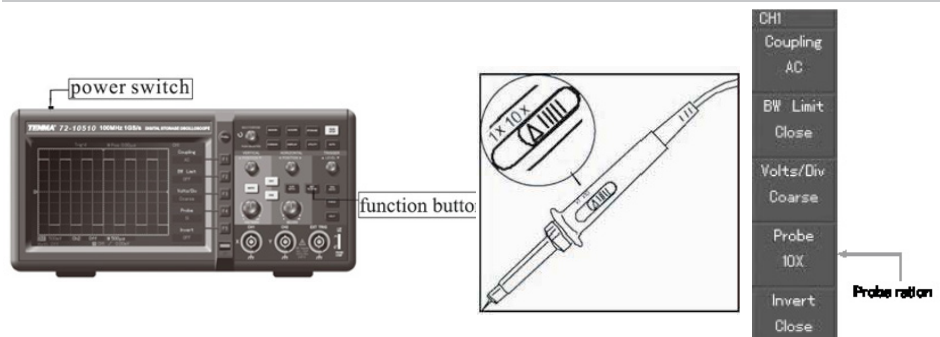

#### Zugriff auf Signale

- Schalten Sie das Gerät ein und warten Sie, bis der Selbsttest abgeschlossen ist.
- Drücken Sie die UTILITY-Taste und dann F1 und der Bildschirm zeigt DEFAULT SETUP an.

**Hinweis:** Das Messgerät verfügt über zwei Eingangskanäle und einen externen Triggereingangskanal.

- Drücken Sie CH1, um in das Menü von Kanal 1 zu gelangen.
- Verbinden Sie die Sonde mit dem Ch1-Eingang.
- Stellen Sie den Tastdämpfungsschalter auf 10X Position.

Hinweis: Die Oszilloskop-Dämpfung muss ebenfalls eingestellt werden.

- Drücken Sie F4, bis 10X angezeigt wird. Dies ändert den vertikalen Bereich, um sicherzustellen, dass das Messergebnis die Amplitude des gemessenen Signals korrekt widerspiegelt.
- Verbinden Sie Sonde und Masseklemme mit den entsprechenden Signalklemmen.
- Drücken Sie AUTO und ein Rechteck von ca. 3V bei 1 kHz wird f
  ür einen Moment angezeigt.
- Drücken Sie OFF und dann CH2 und wiederholen Sie für Kanal 2.

#### Sondenkompensation

- Führen Sie diese Einstellung durch, wenn Sie die Sonden zum ersten Mal an einen beliebigen Eingangskanal anschließen, da sonst Fehler in der Messung auftreten können.
- Verbinden Sie die Sondenspitze mit dem Signalausgangsanschluss des Sondenkompensators und verbinden Sie die Erdungsklemme mit dem Erdungskabel des Sondenkompensators.
- Aktivieren Sie CH1 und drücke AUTO.
- Beobachten Sie die Form der angezeigten Signalform.

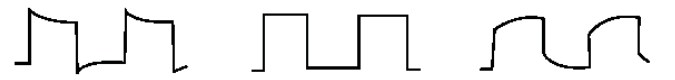

#### Overcompensation Correct Compensation Undercompensation

• Stellen Sie den variablen Kondensator an der Sonde mit einem isolierten Schraubendreher ein, bis eine korrekte Signalform erreicht ist.

#### AUTOSET-SIGNALFORMANZEIGE

- Das Oszilloskop verfügt über eine AUTOSET-Funktion, die basierend auf dem Eingangssignal automatisch den vertikalen Ablenkungsfaktor, die Abtastzeitbasis und den Triggermodus einstellt, bis die am besten geeignete Signalform angezeigt wird.
- Diese Funktion funktioniert nur, wenn das zu messende Signal 50 Hz oder mehr beträgt und das Tastverhältnis größer als 1 % ist.

# Verwendung der AUTOSET-Funktion

- Verbinden Sie das zu messende Signal mit dem Signaleingangskanal.
- Drücken Sie AUTO und das Oszilloskop scannt den Zeitbasis- und Triggermodus und stellt den vertikalen Ablenkungsfaktor ein. Sie können nach diesem Vorgang manuell weitere Einstellungen vornehmen, um die optimale Anzeige zu erhalten.

# ANZEIGEEINSTELLUNGSKONTROLLEN

# Vertikales Bedienfeld

- Die vertikale Positionssteuerung zentriert die Wellenformanzeige.
- Während Sie die Position einstellen, bewegt sich der GROUND-Kanal-Indikator in einer Linie mit der Wellenform.
- Durch Drücken von SET TO ZERO wird die Anzeige auf den Mittelpunkt zurückgesetzt.
- Durch Einstellen des vertikalen Skalierungsreglers wird der VOLT / DIV-Bereich eingestellt. Die aktuelle Statusanzeige ändert sich entsprechend.
- Drücken Sie CH1, CH2, MATH oder REFERENCE und der Bildschirm zeigt die entsprechenden Betriebsmenü-, Vorzeichen-, Wellenform- und Bereichsstatusinformationen an.
- Drücken Sie OFF, um den ausgewählten Kanal zu deaktivieren (72-2650).

# **Horizontales Bedienfeld**

- Die horizontale Positionssteuerung passt die Position des Wellenformfensters durch Anpassen der Triggerverschiebung des Signals an.
- Die horizontale Skalierung ändert den SEČ / DIV-Zeitbasisbereich und die aktuelle Statusanzeige ändert sich entsprechend.
- Der horizontale Abtastfrequenzbereich beträgt 5 ns 50 ns in Schritten von 1-2-5-10.

**Hinweis:** Der horizontale Scan-Zeitbasisbereich variiert zwischen den Modellen - siehe Tabelle im Spezifikationsabschnitt.

 Durch Drücken von SET TO ZERO wird die Anzeige auf den Mittelpunkt zurückgesetzt.

# Zoom-Anzeigeoption

- Drücken Sie MENU, um die ZOOM-Optionen anzuzeigen.
- Drücken Sie F3, um weitere Optionen einschlie
  ßlich WINDOW EXPANSION und HOLDOFF anzuzeigen.
- Drehen Sie den MULTI FUNCTION-Drehregler, um Einstellungen vorzunehmen.
- Drücken Sie F1, um die Option zu beenden und zu MAIN TIME BASE zurückzukehren.

# Triggersystem

- Der Triggerpegel-Drehregler passt den Triggerpegel an. Der Anzeigewert ändert sich während der Anpassung auf dem Display.
   TRIGGER
- Drücken Sie auf MENU, um die Triggeroptionen auszuwählen.
- Drücken Sie F1 und stellen Sie EDGE TRIGGER ein
- Drücken Sie F2 und stellen Sie TRIGGER SOURCE auf CH1 ein
- Drücken Sie F3 und stellen Sie EDGE TYPE auf RISING ein
- Drücken Sie F4 und stellen Sie TRIGGER MODE auf AUTO ein
- Drücken Sie F5 und stellen Sie TRIGGER COUPLING als DC ein
- Drücken Sie 50 %, um den Triggerpegel im Bereich des Amplitudenmittelpunkts einzustellen (Trigger Null - höchste Empfindlichkeitseinstellung)
- Drücken Sie COMPULSORY, um ein obligatorisches Triggersignal zu generieren, das hauptsächlich in normalen und Single-Trigger-Modi verwendet wird.

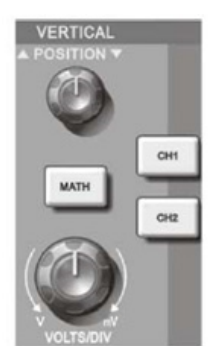

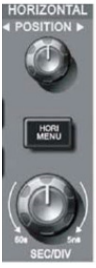

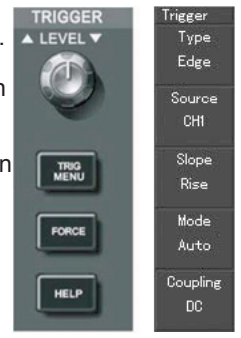

# GERÄTEEINSTELLUNG

#### Vertikale Systemeinrichtung

- Jeder Kanal CH1 oder CH2 hat sein eigenes vertikales Menü. Jeder Kanal sollte individuell eingerichtet werden.
- Drücken Sie CH1 oder CH2 und das System zeigt das Betriebsmenü für diesen Kanal an.

| Funktionsmenü         | Einrichtung                | Hinweise                                                                                                    |
|-----------------------|----------------------------|----------------------------------------------------------------------------------------------------|
|                       | AC                         | Fängt die DC-Größen des Eingangssignals ab.                                                                                      |
| Kupplung              | DC                         | Übermittelt AC- und DC-Größen des<br>Eingangssignals                                                                             |
|                       | GEERDET                    | Trennen des Eingangssignals                                                                                                    |
| Bandbreitenbegrenzung | Ein                        | Beschränken Sie die Bandbreite auf 20 MHz, um<br>die Rauschanzeige zu reduzieren.                                                |
|                       | Aus                        | Volle Bandbreite                                                                                                    |
| Volt/DIV              | Grobabstimmung             | Grobabstimmung in Schritten von 1-2-5, um den<br>Ablenkungsfaktor des vertikalen Systems einzustellen.                           |
|                       | Feinabstimmung             | Feinabstimmung ist eine weitere Optimierung<br>innerhalb der Grobeinstellung, um die vertikale<br>Auflösung zu verbessern.       |
| Messfühler            | 1X, 10X, 100X<br>und 1000X | Wählen Sie einen Wert basierend auf dem<br>Tastkopfabschwächungsfaktor, um den vertikalen<br>Ablenkungsfaktor korrekt zu halten. |
| Invertieren           | Ein                        | Invertierungsfunktion für Signalform an.                                                                                         |
|                       | Aus                        | Normale Signalformanzeige.                                                                                                    |

#### Einrichten der Kanalkopplung

- Wenn zum Beispiel ein Signal auf CH1 angewandt wird, das ein Sinussignal hat, das DC-Größen enthält.
- Drücken Sie F1, um AC auszuwählen und als AC-Kopplung einzurichten. Alle DC-Größen im Signal werden nun abgefangen.
- Drücken Sie F1, um Gleichstrom auszuwählen.
- Sowohl AC- als auch DC-Größen des zu messenden Signals können nun durchlaufen werden.
- Die Signalform zeigt sowohl AC- als auch DC-Größen des Signals an.
- Drücken Sie F1, um GROUND auszuwählen. Die AC- und DC-Größen des gemessenen Signals werden jetzt abgefangen.
- Die Signalform wird in diesem Modus nicht angezeigt, aber das Signal bleibt mit der Kanalschaltung verbunden.

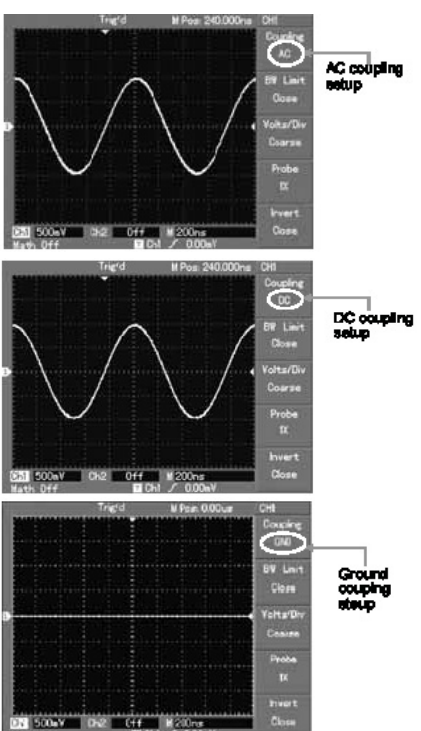

#### Einrichten der Kanalbandbreite

- Wenn beispielsweise ein Signal auf CH1 angewandt wird, welches ein Impulssignal ist, das eine Hochfrequenzoszillation enthält.
- Drücken Sie CH1, um Kanal1 auszuwählen.
- Drücken Sie F2, um BANDWIDTH LIMIT auf OFF zu stellen, so dass es als volle Bandbreite eingerichtet ist.
- Das zu messende Signal kann nun auch dann passieren, wenn es hochfrequente Größen enthält.
- Drücken Sie F2, um BANDWIDTH LIMIT ON einzustellen, so dass Frequenzquantitäten höher als 20 MHz in dem gemessenen Signal begrenzt werden.

#### Vertikale Volt-/Div-Einstellung

- Der VOL-/DIV-Bereich des Vertikalablenkfaktors kann entweder im Grob- oder Feinabstimmungsmodus eingestellt werden.
- In ČOARSE TUNE ist der VOLT-/DIV-Bereich 2mV/Div ~ 5V/Div. Die Abstimmung erfolgt in Schritten von 1-2-5.
- Im FINE TUNE-Modus kann der Ablenkungsfaktor in kleineren Schritten eingestellt werden, wodurch eine kontinuierliche Anpassung im Bereich von 2 mV/div ~ 5V/div ohne Unterbrechung möglich ist.

#### Einstellung der Abtastrate

- Um die Einstellung des Tastkopfdämpfungsfaktors anzupassen, muss der Tastkopfdämpfungsfaktor entsprechend im Kanalbetriebsmenü eingerichtet werden.
- Wenn z.B. der Tastkopfdämpfungsfaktor 10:1 ist, stellen Sie den Tastkopfdämpfungsfaktor im Menü auf 10X ein. Dieses Prinzip gilt für andere Werte, um sicherzustellen, dass die Spannung richtig gelesen wird.

#### Einrichten der Signalform-Invertierung

 Das angezeigte Signal ist um 180 Grad in Bezug auf das Grundniveau invertiert.

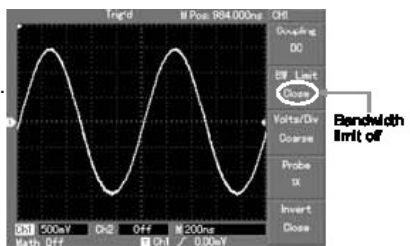

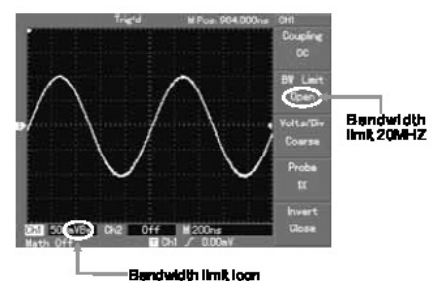

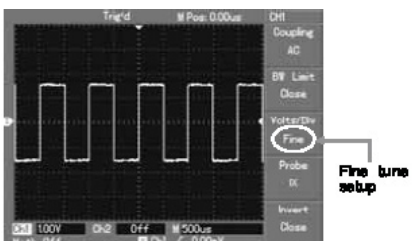

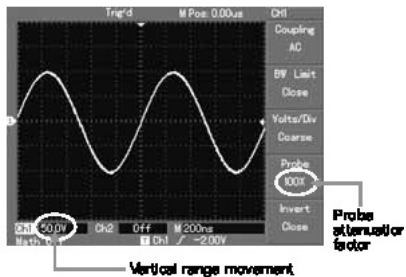

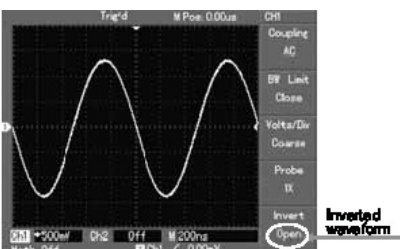

# Bedienung mathematischer Funktionen

 Mathematische Funktionen sind Anzeigen von +, -, x, ÷ und mathematische FFT-Ergebnisse von CH1 und CH2. Die Menüoptionen umfassen: -

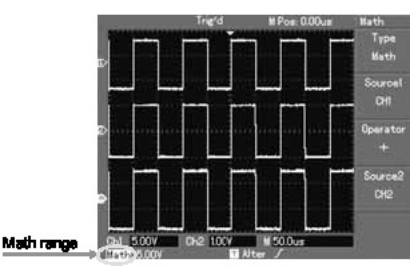

| Funktionsmenü  | Einrichtung      | Hinweise                                                                                                    |
|----------------|------------------|----------------------------------------------------------------------------------------------------|
| Тур            | Mathe            | Um +, -, x, ÷ Funktionen auszuführen                                                                                                    |
| Signalquelle 1 | Ch1<br>Ch2       | Stellen Sie die Signalquelle 1 als CH1-Signalform ein<br>Stellen Sie die Signalquelle 1 als CH2-Signalform ein                                    |
| Betreiber      | +<br>-<br>X<br>÷ | Signalquelle 1+<br>Signalquelle 2<br>Signalquelle 1-<br>Signalquelle 2<br>Signalquelle 1x<br>Signalquelle 1<br>Signalquelle 1 ÷<br>Signalquelle 2 |
| Signalquelle 2 | Ch1<br>Ch2       | Stellen Sie die Signalquelle 2 als CH1-Signalform ein<br>Stellen Sie die Signalquelle 2 als CH2-Signalform ein                                    |

# FFT-Spektrumanalyse

- Mit dem FFT-Algorithmus können Sie die Domänensignale (YT) in Frequenzdomänensignale umwandeln.
- Mit FFT können Sie folgende Signaltypen beobachten:
  - 1. Messen Sie die harmonische Wellenzusammensetzung und -verzerrung des Systems.
  - 2. Demonstrieren Sie die Rauscheigenschaften des Gleichstroms.
  - 3. Analysieren Sie die Oszillation.
- Signale mit DC-Größen oder DC-Offset verursachen Fehler- oder Offset-FFT-Signalform-Größen. Um DC-Größen zu reduzieren, wählen Sie AC-Kopplung.
- Um zufälliges Rauschen und Frequenz-Aliasing als Folge wiederholter oder einzelner Impulse zu reduzieren, stellen Sie den akquirierten Modus des Oszilloskops auf Mittelwertbildung ein.

| Funktionsmenü | Einrichtung                                | Hinweise                                                                                                    |
|---------------|--------------------------------------------|----------------------------------------------------------------------------------------------------|
| Тур           | FFT.                                       | Ausführen von FFT-Algorithmusfunktionen                                                                                                    |
| Signalquelle  | Ch1<br>Ch2                                 | Stellen Sie CH1 als mathematische Wellenform ein<br>Stellen Sie CH2 als mathematische Wellenform ein                                                   |
| Fenster       | Hanning<br>Hamming<br>Blackman<br>Rechteck | Hanning-Fensterfunktion einstellen<br>Hamming-Fensterfunktion einstellen<br>Blackman-Fensterfunktion einstellen<br>Rechteck-Fensterfunktion einstellen |

# Wählen Sie das FFT-Fenster

- Unter der Annahme, dass sich die YT-Signalform ständig selbst wiederholt, führt das Oszilloskop eine FFT-Umwandlung der Zeitaufzeichnung einer begrenzten Länge durch. Wenn dieser Zyklus eine ganze Zahl ist, hat die YT-Signalform am Anfang und Ende dieselbe Amplitude. Es findet keine Signalformunterbrechung statt.
- Wenn der YT-Signalformzyklus keine ganze Zahl ist, wird es am Anfang und Ende unterschiedliche Amplituden geben, was zu einer vorübergehenden Unterbrechung der Hochfrequenz am Verbindungspunkt führt. Im Frequenzbereich ist dies als Leckage bekannt.
- Um eine Leckage zu vermeiden, multiplizieren Sie die ursprüngliche Signalform mit einer Fensterfunktion, um den Wert für Start und Ende zwangsweise auf 0 zu setzen. Siehe hierzu nachfolgende Tabelle:

| FFT-Fenster | Eigenschaft                                                                                                    | Am besten geeignete Maßeinheit                                                                                                    |
|-------------|----------------------------------------------------------------------------------------------------|----------------------------------------------------------------------------------------------------|
| Rechteck    | Die beste Frequenzauflösung,<br>die schlechteste<br>Amplitudenauflösung.<br>Grundsätzlich einem Status<br>ohne Hinzufügen des Fensters<br>ähnlich. | Temporärer oder schneller Puls.<br>Signalpegel ist im Allgemeinen vorher<br>wie nachher gleich. Gleiche Sinuswelle<br>von sehr ähnlicher Frequenz. Es gibt<br>breitbandiges Zufallsrauschen mit<br>langsamem Wellenspektrum. |
| Hanning     | Die Frequenzauflösung ist<br>besser als das Rechteckfenster,<br>aber die Amplitudenauflösung ist<br>schlechter.                                    | Sinus-, zyklisches und schmalbandiges<br>Zufallsrauschen.                                                                                                    |
| Hamming     | Die Frequenzauflösung ist<br>marginal besser als das<br>Hanning-Fenster.                                                                           | Temporärer oder schneller Puls.<br>Signalpegel variiert stark vorher wie<br>nachher.                                                                                                    |
| Blackman    | Die beste Amplitudenauflösung<br>und die schlechteste<br>Frequenzauflösung.                                                                        | Hauptsächlich für Einzelfrequenzsignale,<br>um nach Oberwellen höherer Ordnung zu<br>suchen.                                                                                                    |

**Hinweis:** FFT-Auflösung meint den Quotienten der Abtast- und Rechenpunkte. Wenn der mathematische Punktwert festgelegt ist, sollte die Abtastrate relativ zur FFT-Auflösung so niedrig wie möglich sein.

- Nyquist-Frequenz: Um die ursprüngliche Sinusform wiederherzustellen, sollte eine Abtastrate von mindestens 2f für die Sinusform mit einer maximalen Frequenz von f verwendet werden.
- Dies ist bekannt als Nyquist-Stabilitätskriterium, wobei f die Nyquist-Frequenz und 2f die Nyquist-Abtastrate ist.

# Referenzsignalform

- Die Anzeigen der gespeicherten Referenzsignalformen können im REF-Menü einoder ausgeschaltet werden.
- Die Signalformen werden im nichtflüchtigen Speicher gespeichert und mit den folgenden Namen gekennzeichnet: Ref A, Ref B.
- Verwenden Sie die folgende Methode, um die Referenzsignale anzuzeigen (abrufen) oder auszublenden:
- 1. Drücken Sie die REF-Mentaste auf der Vorderseite
- 2. Drücken Sie REF A (Referenzoption)
- 3. Wählen Sie mit dem Multifunktions-Drehregler die Signalquelle und die Position der Signalquelle 1 ~ 10.
- 4. Drücken Sie RECALL, um die an diesem Ort gespeicherte Signalform anzuzeigen.

**Hinweis:** Wenn sich die gespeicherte Signalform auf einer externen Festplatte befindet, drücken Sie F2, um zwischen DSO und USB zu wählen, und wählen Sie USB, nachdem Sie das Laufwerk in den USB-Anschluss eingesteckt haben.

5. Die abgerufene Signalform wird auf dem Bildschirm angezeigt.

- 6. Drücken Sie CANCEL, um zum vorherigen Menü zurückzukehren
- 7. Drücken Sie REF B und wählen Sie die zweite Signalquelle für die mathematische Funktion, die Schritt 3 wiederholt

**Hinweis:** Um solche Signalformen zu messen und zu beobachten, können Sie die aktuelle Signalform mit der Referenzsignalform zu Analysezwecken vergleichen.

8. Drücken Sie REF, um das Referenzsignalformmenü anzuzeigen. Siehe hierzu nachfolgende Tabelle:

| Funktionsmenü            | Einrichtung | Hinweise                                                                                                    |
|--------------------------|-------------|----------------------------------------------------------------------------------------------------|
| Auswahl der Signalquelle | 1~10        | 1 ~ 10 steht für Positionen von jeweils 10<br>Signalformen                                                        |
| Festplatten              | DSO<br>USB  | Wählen Sie einen internen Speicherort<br>Wählen Sie eine externe Speicherposition<br>(U-Disk muss verbunden sein) |
| Schließen                |             | Schließen Sie die abgerufene Signalform                                                                           |
| Abruf                    |             | Rufen Sie die ausgewählte Signalform auf                                                                          |
| Zurück                   |             | Zurück zum vorherigen Menü                                                                                        |

- Um an einem ausgewählten Ort zu speichern, wählen Sie zwischen 1 und 10. Um einen externen USB-Stick zu verwenden, stecken Sie die U-Disk ein und drücken F2, um den USB-Speicher auszuwählen.
- Um eine Signalform zu speichern, drücken Sie das SAVE-Menü.

# Horizontale Systemeinrichtung

- Der horizontale Drehregler wird verwendet, um das Raster (Zeitbasis) zu ändern und die horizontale Position des Speichers auszulösen (Triggerposition).
- Der vertikale Mittelpunkt über der horizontalen Ausrichtung des Bildschirms ist der Zeitbezugspunkt der Signalform. Wenn Sie das Raster ändern, wird die Signalform relativ zur Bildschirmmitte größer oder kleiner. Wenn sich die horizontale Position ändert, wird auch die Position in Bezug auf den Signalnformtriggerpunkt geändert.

# **Horizontale Position**

 Passen Sie die horizontalen Positionen der Kanalsignalformen an (einschließlich mathematischer Signalformen). Die Auflösung dieses Steuerelements ändert sich mit der Zeitbasis.

# Horizontale Skalierung

 Einstellung der Haupt-Zeitbasis, d.h. sec/div. Wenn die Zeitbasisverlängerung aktiviert ist, können Sie mit dem horizontalen Skalierungssteuerelement die Zeitbasis für die Zeitverzögerung ändern und die Fensterbreite ändern.

| Funktionsmenü      | Einrichtung | Hinweise                                                                                                    |
|--------------------|-------------|----------------------------------------------------------------------------------------------------|
| Hauptzeitbasis     |             | <ol> <li>Aktivieren Sie die Hauptzeitbasis</li> <li>Wenn die Fenstererweiterung aktiviert<br/>ist, drücken Sie die Hauptzeitbasis, um die<br/>Fenstererweiterung zu deaktivieren</li> </ol> |
| Fenstererweiterung |             | Aktivieren Sie die Zeitbasis                                                                                                    |
| Deaktivierung      |             | Deaktiverungszeit einstellen                                                                                                    |

# Symboldefinitionen

- 1. Repräsentiert die Speicherposition der aktuellen Signalform.
- 2. Repräsentiert die Speicherposition des Triggerpunkts.
- 3. Repräsentiert die Position des Triggerpunkts im aktuellen Signalformfenster.
- 4. Horizontale Zeitbasis (Hauptzeitbasis) z.B: sec/div.
- 5. Horizontaler Abstand zwischen der Triggerposition und dem Fenstermittelpunkt.

# Begriffsbestimmungen

- **YT-Modus:** In diesem Modus zeigt die y-Achse die Spannung und die x-Achse die Zeit an.
- **XY-Modus:** In diesem Modus zeigt die X-Achse die CH1-Spannung und die Y-Achse die CH2-Spannung an.
- Langsamer Scanmodus: Wenn die horizontale Zeitbasissteuerung auf 50 ms/ div oder langsamer eingestellt ist, arbeitet das Gerät im langsamen Abtastmodus. Wenn Sie Niedrigfrequenzsignale im Langsamscanmodus beobachten, wird empfohlen, die Kanalkopplung als DC einzustellen.
- Sec/Div: eine horizontale Skalierungseinheit (Zeitbasis). Wenn die Signalformabtastung gestoppt wird (durch Drücken der RUN/STOP-Taste), kann die Zeitbasissteuerung die Signalform erweitern oder komprimieren.

#### Fenstererweiterung

- Die Fenstererweiterung kann zum Vergrößern oder Verkleinern eines Signalbereichs verwendet werden, um Bilddetails zu überprüfen. Die Einstellung der Fenstererweiterung darf nicht langsamer sein als die der Hauptzeitbasis.
- Im Zeitbasis-Erweiterungsmodus ist das Display wie gezeigt in zwei Bereiche unterteilt.
- Der obere Teil zeigt die ursprüngliche Signalform an. Sie können diese Zone nach links oder rechts verschieben, indem Sie den horizontalen POSITION-Regler drehen oder die gewählte Zone vergrößern oder verkleinern, indem Sie den horizontalen SCALE-Regler drehen.
- Der untere Teil ist die horizontal erweiterte Signalformzone.
- Bitte beachten Sie, dass die Auflösung der erweiterten Zeitbasis relativ zur Haupt-Zeitbasis jetzt höher ist als gezeigt.
- Da die Signalform im gesamten unteren Teil der ausgewählten Zone im oberen Teil entspricht, können Sie die erweiterte Zeitbasis erhöhen, indem Sie den horizontalen SCALE-Regler drehen, um die Größe der ausgewählten Zone zu verringern (erhöhen Sie das Vielfache der Signalformerweiterung).

# XY-Modus

 Dieser Modus ist nur f
ür CH1 und CH2 geeignet. Nach Auswahl des XY-Anzeigemodus zeigt die horizontale Achse die Spannung CH1 an, w
ährend die vertikale Achse die

Spannung CH2 anzeigt. **Hinweis:** Im normalen XY-Modus kann das Oszilloskop die Zufallsabtastrate zum Erfassen von Signalformen veranlassen. Um die Abtastrate und den vertikalen Kanalbereich im XY-Modus einzustellen, ist die ausgelassene Abtastrate 100MS/s.

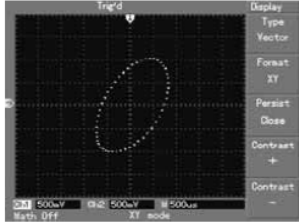

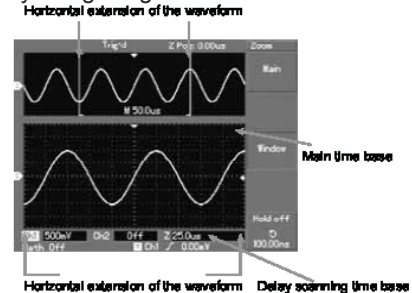

11

- Wenn Sie die Zeitbasis niedriger einstellen, werden die entsprechenden Lissajous-Figuren besser wiedergegeben.
- Folgende Funktionen haben im XY-Anzeigemodus keine Wirkung: -
- 1. Automatischer Messmodus
- 2. Cursor-Messmodus
- 3. Referenz- oder mathematische Signalform
- 4. Vektoranzeigetyp
- 5. Horizontale Positionssteuerung
- 6. Triggersteuerung

# Einrichten des Trigger-Systems

- Das Triggern entscheidet, wann das Oszilloskop Daten erfasst und Signalformen anzeigt. Sobald der Trigger korrekt eingerichtet ist, kann er instabile Anzeige in signifikante Signalformen konvertieren.
- Wenn mit der Datenerfassung begonnen wird, sammelt das Oszilloskop zunächst genügend Daten, um eine Signalform links vom Triggerpunkt zu zeichnen.
- Während des Wartens auf die auslösende Bedingung werden kontinuierlich Daten gesammelt. Wenn genügend Daten vorhanden sind, um eine Signalform rechts vom Triggerpunkt zu zeichnen.
- Die Trigger-Kontrollzone auf dem Bedienfeld umfasst einen Triggerpegel-Einstellregler, eine Trigger-MENU-Taste, eine 50 % -Taste zum Einstellen des Triggerpegels am vertikalen Mittelpunkt des Signals und eine OBLIGATOR-Trigger-Taste.
- Triggerlevel legt die Signalspannung in Bezug auf den Triggerpunkt fest.
- 50 % setzt den Triggerpegel am vertikalen Mittelpunkt der Triggersignalamplitude.
- Obligatorisch zur Erzeugung eines obligatorischen Triggersignals, das hauptsächlich im Trigger-Modus und im Normal- und Einzelmodus verwendet wird.
- Die Menü-Taste aktiviert die Trigger-Setup-Modi.

# Triggersteuerung

• Trigger-Modi: Flanke, Impuls, Video und Abwechselnd.

#### Flankentrigger:

 Wenn Sie den Flankentrigger auswählen, triggern Sie an den steigenden und fallenden Flanken des Eingangssignals.

| Funktion-<br>smenü          | Einrichtung                   | Hinweise                                                                                                    |
|-----------------------------|-------------------------------|----------------------------------------------------------------------------------------------------|
| Тур                         | Kabelhalter /<br>Kantenschutz |                                                                                                    |
| Auswahl der<br>Signalquelle | CH1<br>CH2<br>EXT<br>EXT/5    | Stellen Sie Ch1 als Signalquellen-Triggersignal ein<br>Stellen Sie CH2 als Signalquelle für das Triggersignal ein<br>Stellen Sie den externen Trigger-Eingangskanal als<br>Triggersignal für die Signalquelle ein<br>Stellen Sie die externe Triggerquelle dividiert durch 5 ein, um<br>den externen Triggerpegelbereich zu erweitern |
|                             | Grid<br>Abwechseln            | Als Grid-Trigger einrichten CH1, CH2 lösen abwechselnd ihre<br>eigenen Signale aus                                                                                                    |
| Steigung                    | Ansteigend<br>Fallend         | Einstellung für Trigger an der steigenden Flanke des Signals<br>Einstellung für Trigger an der fallenden Flanke des Signals                                                                                                    |
| Triggermodus                | Auto<br>Normal<br>Einfach     | Legen Sie fest, dass die Signalform nur dann abgetastet wird,<br>wenn keine Triggerbedingung erkannt wird<br>Legen Sie fest, dass die Signalform nur dann abgetastet wird,<br>wenn die Triggerbedingung erfüllt ist<br>Legen Sie fest, dass die Signalform bei Erkennung eines<br>Triggers einmal abgetastet und dann gestoppt wird   |

| Funktionsmenü   | Einrichtung                                | Hinweise                                                                                                    |
|-----------------|--------------------------------------------|----------------------------------------------------------------------------------------------------|
| Тур             | Kabelhalter /<br>Kantenschutz              |                                                                                                    |
| Triggerkopplung | DC<br>AC<br>H/F-Ablehnung<br>L/F-Ablehnung | Fängt DC-Größen des Eingangssignals ab<br>Lässt die AC- und DC-Größen des Eingangssignals<br>passieren<br>Verwirft hohe Frequenzen über 80 kHz des Signals<br>Verwirft niedrige Frequenzen unter 80 kHz des Signals |

#### Impulstrigger

- Impulstrigger bedeutet, die Triggerzeit basierend auf der Impulsbreite zu bestimmen. Sie können einen abnormalen Impuls erfassen, indem Sie die Impulsbreitenbedingung einstellen. Passen Sie die Pulsbreite von 20ns ~ 10s an, indem Sie den Regler an der oberen •
- Frontblende drehen.

| Funktionsmenü             | Einrichtung                             | Hinweise                                                                                                    |
|---------------------------|-----------------------------------------|----------------------------------------------------------------------------------------------------|
| Тур                       | Impuls                                  |                                                                                                    |
| Triggerquelle             | CH1<br>CH2<br>EXT<br>Grid<br>Abwechseln | Stellen Sie Ch1 als Signalquellen-Triggersignal ein<br>Stellen Sie CH2 als Signalquelle für das Triggersignal ein<br>Stellen Sie den externen Trigger-Eingangskanal als<br>Triggersignal für die Signalquelle ein<br>Als Grid-Trigger einrichten CH1, CH2 lösen<br>abwechselnd ihre eigenen Signale aus                                                                                                    |
| Pulsbreitenbedin-<br>gung | Größer<br>Kleiner<br>Gleich             | Triggern, wenn die Impulsbreite größer als der<br>Standardwert ist<br>Triggern, wenn die Impulsbreite kleiner als der<br>Standardwert ist<br>Triggern, wenn die Impulsbreite dem Standardwert<br>entspricht                                                                                                    |
| Polarität triggern        | Pos Impulsbreite<br>Neg Impulsbreite    | Stellen Sie den positiven Impuls als Triggersignal ein<br>Stellen Sie die negative Impulsbreite als Triggersignal ein                                                                                                    |
| Triggermodus              | Auto<br>Normal<br>Einfach               | Das System tastet Signalformdaten automatisch ab,<br>wenn kein Triggersignal eingegeben wird. Die Scan-<br>Grundlinie wird auf dem Display angezeigt. Wenn das<br>Triggersignal erzeugt wird, schaltet es sich automatisch<br>um, um den Scan zu triggern.<br>Das System stoppt die Datenerfassung, wenn kein<br>Triggersignal vorhanden ist. Wenn das Triggersignal<br>erzeugt wird, tritt ein Triggerscan auf.<br>Ein Trigger wird auftreten, wenn ein Triggereingangssignal<br>vorliegt. Dann wird der Trigger gestoppt. |

# Videotrigger

 Durch Auswahl des Videotriggers können Sie Feld- oder Zeilentrigger mit NTSCoder PAL-Standardvideosignalen ausführen. Standard-Triggerkopplung ist DC.

| Funktionsmenü    | Einrichtung                                                                    | Hinweise                                                                                                    |
|------------------|--------------------------------------------------------------------------------|----------------------------------------------------------------------------------------------------|
| Тур              | Video                                                                          |                                                                                                    |
| Triggerquelle    | CH1<br>CH2<br>EXT<br>EXT/5<br>Wechsel-<br>stromleitung                         | Stellen Sie Ch1 als Triggersignal ein<br>Stellen Sie CH2 als Triggersignal ein<br>Stellen Sie den externen Trigger-Eingangskanal als<br>Triggersignal für die Signalquelle ein<br>Dämpfen Sie die externe Triggerquelle fünf Mal als<br>Triggersignal<br>Legen Sie die Wechselstromleitung als Triggersignal fest                                                                                    |
| Standard         | PAL<br>NTSC                                                                    | Geeignet für Videosignale mit niedrigem Schwarzwert<br>Geeignet für Videosignale mit hohem Schwarzwert                                                                                                    |
| Synchronisierung | Alle Leitungen<br>Angegebene<br>Leitungen<br>Ungerades<br>Feld<br>Gerades Feld | Stellen Sie die TV-Leitung so ein, dass sie mit dem<br>Trigger synchronisiert wird<br>Stellen Sie den synchronisierten Trigger auf der<br>angegebenen Leitung ein und passen Sie ihn an, indem<br>Sie den Regler an der Vorderseite drehen<br>Stellen Sie das ungerade Videofeld auf den synchronisierten<br>Trigger ein<br>Stellen Sie das gerade Videofeld auf den synchronisierten<br>Trigger ein |

 Wenn PAL f
ür STANDARD-Format und SYNCHRONIZATION-Modus f
ür LINE ausgew
ählt ist, wird eine 
ähnliche Bildschirmdarstellung angezeigt:

Wenn der SYNCHRONIZATION-Modus FIELD ist, wird eine ähnliche Bildschirmdarstellung angezeigt:

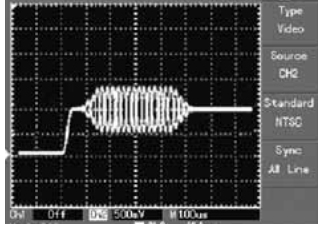

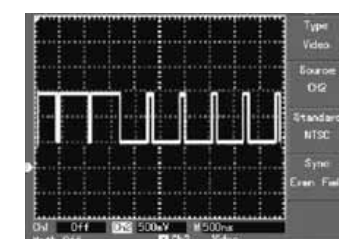

# Alternativer Trigger

 Wenn alternativer Trigger aktiviert ist wird das Triggersignal in zwei vertikalen Kanäle vorhanden sein. Dieser Triggermodus ist zum Beobachten von zwei Signalen von nicht verwandten Signalfrequenzen geeignet.

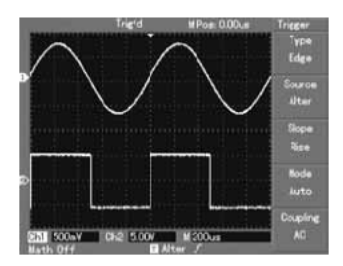

| Funktionsmenü   | Einrichtung                   | Hinweise                                                 |
|-----------------|-------------------------------|----------------------------------------------------------|
| Тур             | Kabelhalter /<br>Kantenschutz | Stellen Sie den Triggermodus auf EDGE                    |
| Triggerquelle   | Alternativ                    | Stellen Sie CH1 und Ch2 auf abwechselnden Trigger ein    |
| Steigung        | Ansteigend                    | Stellen Sie die Trigger-Neigung als steigende Flanke ein |
| Triggermodus    | Auto                          | Stellen Sie den Trigger-Modus auf automatisch ein        |
| Triggerkopplung | AC                            | Stellen Sie den Trigger-Kopplungsmodus auf AC            |

#### Stellen Sie den Trigger-Kopplungsmodus ein

 Rufen Sie das Trigger-Einrichtungsmenü auf, um den Trigger-Kopplungsmodus einzurichten und die stabilste Synchronisation zu erreichen.

| Funktionsmenü | Einrichtung                                | Hinweise                                                                                                    |
|---------------|--------------------------------------------|----------------------------------------------------------------------------------------------------|
| Тур           | Kabelhalter /<br>Kantenschutz              | Stellen Sie den Triggermodus auf EDGE                                                                                                    |
| Triggerquelle | Alternativ                                 | Stellen Sie CH1 und Ch2 auf abwechselnden Trigger ein                                                                                                    |
| Steigung      | Ansteigend                                 | Stellen Sie die Trigger-Neigung als steigende Flanke ein                                                                                                    |
| Triggermodus  | Auto                                       | Stellen Sie den Trigger-Modus auf automatisch ein                                                                                                    |
| Kupplung      | DC<br>AC<br>H/F-Ablehnung<br>L/F-Ablehnung | Fängt DC-Größen ab.<br>Ermöglicht den Durchgang aller Größen.<br>Das Abfangen von hochfrequenten Signalanteilen erlaubt<br>nur den Durchgang niedriger Frequenzen.<br>Das Abfangen von niederfrequenten Signalanteilen<br>erlaubt nur den Durchgang hoher Frequenzen. |

# Einstellen der Deaktivierungszeit

- Sie können die Deaktivierungszeit einstellen, um komplizierte Signalformen zu beobachten. Deaktivierungszeit bedeutet die Wartezeit, bis der Trigger wieder einsatzbereit ist. Während dieser Zeit wird das Oszilloskop nicht getriggert, bis die Deaktivierung abgeschlossen ist.
- Folgen Sie dem normalen Signal-Synchronisationsverfahren und wählen Sie im Trigger-Menü die Kante, die Triggerquelle und die Neigung aus.

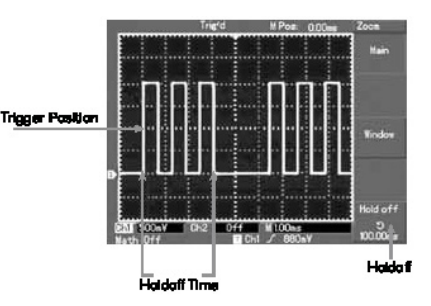

- Stellen Sie den Triggerpegel so ein, dass die Signalform so stabil wie möglich angezeigt wird.
- Drücken Sie die Taste im horizontalen MENU, um das horizontale Menü anzuzeigen.
- Stellen Šie den Multifunktionsregler im oberen Bedienfeld ein. Die Deaktivierungszeit ändert sich entsprechend, bis die Signalformanzeige stabil ist.

#### BETRIEB

**Triggerquelle** - Der Trigger kann aus verschiedenen Quellen bezogen werden: Eingangskanal (CH1 oder CH2), externer Trigger (EXT, EXT/5) oder Grid.

- 1. Eingangskanal Die am häufigsten verwendete Triggerquelle ist der Eingangskanal. Die ausgewählte Triggerquelle kann normal arbeiten, unabhängig davon, ob der Eingang angezeigt wird oder nicht.
- Externer Trigger Diese Art von Triggerquelle kann in einem dritten Kanal triggern, während Daten in zwei anderen Kanälen erfasst werden. Sowohl die EXT- als auch die EXT/5-Triggerquellen verwenden externe Triggersignale von der EXT TRIG-Buchse. EXT kann die Signale direkt verwenden. Sie können EXT innerhalb des Triggerpegelbereichs von -3 V und +3 V verwenden. EXT/5 teilt den Trigger durch 5. Dadurch wird der Triggerbereich auf -15 V bis +15 V erweitert, wodurch das Oszilloskop bei einem großen Signal getriggert werden kann.
- 3. Grid Dieser Triggermodus eignet sich zum Beobachten von Signalen, die mit der Netzstromquelle in Beziehung stehen, z.B. die Korrelation zwischen Beleuchtungsausrüstung und Stromquellenausrüstung, um eine stabile Synchronisation zu erreichen.

**Triggermodus** - Bestimmt die Aktion des Oszilloskops, wenn kein Trigger vorhanden ist. Es gibt drei Triggermodi - Auto, Normal und Einzeln.

 Automatischer Auslöser - Tastet die Signalformdaten ab, wenn kein Triggersignal eingegeben wird. Die Scan-Grundlinie wird auf dem Display angezeigt. Wenn das Triggersignal erzeugt wird, schaltet es sich automatisch aus, um den Scan nach Signal-Synchronisation zu triggern.

**Hinweis:** Wenn die Zeitbasis der Scan-Signalform auf 50ms/div oder langsamer eingestellt ist, erlaubt der Auto-Modus kein Triggersignal.

- Normaler Trigger In diesem Modus werden Signalformen nur dann abgetastet, wenn die Triggerbedingungen erfüllt sind. Das System stoppt die Datenerfassung, wenn kein Triggersignal vorhanden ist. Wenn ein Trigger generiert wird, tritt ein Trigger-Scan auf.
- 3. Einzelner Trigger Drücken Sie in diesem Modus einmal die RUN-Taste und das Oszilloskop wartet auf den Trigger. Wenn ein Trigger erkannt wird, wird die erfasste Signalform abgetastet und angezeigt und dann gestoppt.

**Triggerkopplung** - Bestimmt, welche Signalgrößen an die Triggerschaltung übertragen werden. Kopplungsmodi sind DC, AC, Niederfrequenz-Ablehnung und Hochfrequenz-Ablehnung.

- 1. DC Ermöglicht den Durchgang aller Größen.
- 2. AC Abfangen von DC-Größen und Dämpfen von Signalen unter 10 Hz.
- **3.** Niederfrequenz-Ablehnung Abfangen von DC-Größen und Dämpfen von Niederfrequenzgrößen unter 80 kHz.
- 4. Hochfrequenz-Ablehnung Dämpfen von Hochfrequenzgrößen über 80 kHz.

**Pre-Trigger/Verzögerter Trigger** - Daten, die vor/nach dem Triggern erfasst wurden. Die Triggerposition wird normalerweise in der horizontalen Mitte des Bildschirms eingestellt. Sie können fünf Unterteilungen von Pre-Trigger- und Verzögerten-Trigger-Informationen anzeigen. Verwenden Sie die horizontale Positionssteuerung, um die horizontale Verschiebung der Signalform anzupassen, um mehr Pre-Trigger-Informationen zu sehen. Wenn Sie Pre-Trigger-Daten beobachten, können Sie die Signalform vor dem Trigger sehen. Sie können den Störimpuls erkennen, der beim Start der Schaltung auftritt. Das Beobachten dieser Daten kann helfen, die Ursache dieses Fehlers zu identifizieren.

#### Einrichten des Abtastsystems

 Die Taste ACQUIRE am Bedienfeld ist die Funktionstaste für das Abtastsystem.

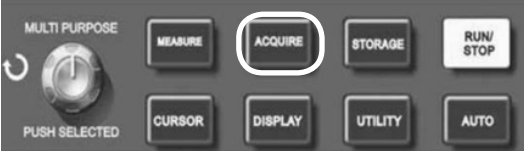

| Funktionsmenü                         | Einrichtung                           | Hinweise                                                                                                    |  |  |
|---------------------------------------|---------------------------------------|----------------------------------------------------------------------------------------------------|--|--|
| Erfassungsmodus                       | Normal<br>Spitzenwert<br>Durchschnitt | Schalten Sie den normalen Abtastmodus ein<br>Schalten Sie den Spitzenwerterfassungsmodus ein<br>Stellen Sie den durchschnittlichen Erfassungsmodus ein und<br>zeigen Sie die durchschnittliche Häufigkeit an                             |  |  |
| Durchschnittliche<br>Anzahl von Malen | 2-256                                 | Stellen Sie die durchschnittliche Anzahl von Malen in<br>Vielfachen von 2 ein, z.B.: 2, 4, 8, 16, 32, 64, 128, 256<br>Um die durchschnittliche Anzahl von Malen zu ändern,<br>verwenden Sie den Multifunktionsregler an der Vorderseite. |  |  |
| Abtastmodus                           | Echtzeit<br>Gegenwert                 | Stellen Sie die Abtastung auf Echtzeit ein<br>Stellen Sie die Abtastung auf einen Äquivalenzbereich von<br>5ns ~ 100ns / div ein.                                                                                                    |  |  |

 Durch Ändern des Erfassungseinstellung können Sie die sich daraus ergebenden Änderungen in der Signalformanzeige beobachten. Wenn das Signal erhebliches Rauschen enthält, wird diese Signalform angezeigt, wenn die durchschnittliche Abtastung nicht ausgewählt ist.

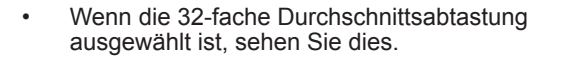

**Hinweis:** Benutzen Sie **Real Time-Sampling**, um einzelne Signale zu beobachten. In diesem Modus führt das System eine vollständige Erfassung durch, um den Speicher zu füllen. Die maximale Abtastrate beträgt 500 MS/s. Bei einer Einstellung von 50 ns oder schneller führt das Oszilloskop automatisch eine Interpolation durch, d.h.: Einfügen eines Abtastpunkts zwischen anderen Abtastpunkten.

Ch2 0ff M 100ur

Verwenden Sie **Äquivalentes Sampling**, um zyklische Hochfrequenzsignale zu beobachten. Dies ist ein wiederholter Abtastmodus, der eine detaillierte Beobachtung von wiederholten zyklischen Signalen ermöglicht. Im äquivalenten Abtastmodus ist die horizontale Auflösung 40ps höher als der Echtzeitmodus, d.h.: 25GS/s äquivalent. **Abtastmodus** ist, wenn das Oszilloskop die Signalform durch Abtasten von Signalen in regelmäßigen Intervallen rekonstruiert.

Um gemischte Hüllkurven zu vermeiden, wählen Sie die **Spitzenwerterfassung**. In diesem Modus identifiziert das Oszilloskop die maximalen und minimalen Werte der Eingangssignale bei jedem Abtastintervall und verwendet diese Werte zur Anzeige der Signalform. Tatsächlich kann das Oszilloskop einen schmalen Impuls erfassen und anzeigen, der andernfalls in dem Abtastmodus weggelassen würde. Rauschen scheint in diesem Modus signifikanter zu sein. **Durchschnittlicher Modus** ist, wenn das Oszilloskop mehrere Signalformen erfasst und den Durchschnittswert verwendet, um die endgültige Signalform anzuzeigen. Sie können diesen Modus verwenden, um zufälliges Rauschen zu reduzieren. Um das zufällige Rauschen des angezeigten Signals zu verringern, wählen Sie die durchschnittliche Abtastung und erhöhen Sie die durchschnittliche Anzahl der Vielfachen von 2, d.h.: Wählen Sie zwischen 2 und 256.

#### Einrichten des Anzeigesystems

Die DISPLAY-Taste auf dem Bedienfeld ist die Funktionstaste für das Anzeigesystem.

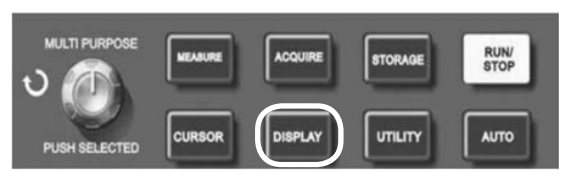

| Funktionsmenü | Einrichtung           | Hinweise                                                                                                    |  |  |  |
|---------------|-----------------------|----------------------------------------------------------------------------------------------------|--|--|--|
| Anzeigetyp    | Vektor<br>Klebepunkte | Abtastpunkte sind zur Anzeige verknüpft<br>Abtastpunkte werden direkt angezeigt                                                                                                    |  |  |  |
| Format        | YT<br>XY              | Betriebsart des Oszilloskops XY ist der Anzeigemodus<br>CH1 ist X-Eingang CH2 ist Y-Eingang.                                                                                                    |  |  |  |
| Fortdauern    | Aus<br>Unendlich      | Die Signalform auf dem Bildschirm wird mit höherer<br>Geschwindigkeit aktualisiert<br>Die ursprüngliche Signalform auf dem Bildschirm<br>bleibt auf dem Display. Es werden laufend neue Daten<br>hinzugefügt, bis diese Funktion deaktiviert ist. |  |  |  |
| Kontrast      | +, -                  | Einstellen des Signalformkontrasts                                                                                                    |  |  |  |

**Displaytyp:** Die Vektoranzeige füllt die Abstände zwischen benachbarten Abtastpunkten. Punkte zeigen nur die Beispielpunkte an.

**Aktualisierungsrate:** Ist die Häufigkeit, mit der das digitale Speicheroszilloskop die Signalformanzeige pro Sekunde aktualisiert. Die Aktualisierungsgeschwindigkeit beeinflusst die Fähigkeit, Signalbewegungen zu beobachten.

**Speichern und Abrufen:** Durch Drücken der STORAGE-Taste wird das Setup-Menü angezeigt, in dem Sie Signalformen speichern und abrufen und Dokumente einrichten können, die sowohl im internen Speicher als auch in USB-Speichergeräten gespeichert sind.

#### Betriebsablauf

- Drücken Sie STORAGE, um zum Typmenü zu gehen. Es stehen drei Typen zur Auswahl:
- 1. WAVEFORM, um zum Speichermenü der Signalform zu gehen.

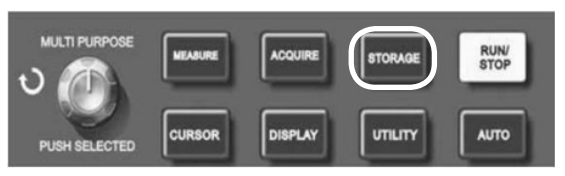

2. SETUP, um das Speichermenü der Einstellungen aufzurufen.

3. BITMAP, um das Speichermenü der Position aufzurufen

Hinweis: Diese Funktion kann nur nach dem Anschließen des USB-Ram abgerufen werden.

| Funktionsmenü      | Einrichtung    | Hinweise                                                                                                    |  |  |  |
|--------------------|----------------|----------------------------------------------------------------------------------------------------|--|--|--|
| Тур                | Signalform     | Wählen Sie das Speicher- und Abrufmenü der Signalform                                                                                                    |  |  |  |
| Signalquelle       | CH1<br>CH2     | Wählen Sie die Signalform von CH1<br>Wählen Sie die Signalform von CH2                                                                                             |  |  |  |
| Position speichern | 1~10           | Stellen Sie die Position, in der die Signalform im internen<br>Speicher gespeichert ist, aus und wählen Sie diese. Stellen<br>Sie mit dem Multifunktionsregler ein |  |  |  |
| Speichern          |                | Speichern Sie die Signalform                                                                                                    |  |  |  |
| Festplatten        | DSO<br>USB     | Wählen Sie den internen Speicher<br>Wählen Sie einen externen USB-Speicher                                                                                         |  |  |  |
| Tiefe              | Normal<br>Lang | Stellen Sie die normale Speichertiefe von 250 Punkten ein Stellen Sie die lange Speicherung von 2.5k ein                                                           |  |  |  |

| Funktionsmenü                          | Einrichtung | Hinweise                                                                                                    |  |  |  |  |
|----------------------------------------|-------------|----------------------------------------------------------------------------------------------------|--|--|--|--|
| Einrichtung                            |             | Wählen Sie das Einrichtungsmenü an der Vorderseite                                                                                     |  |  |  |  |
| Einrichtung<br>(Position<br>speichern) | 1~10        | Es können maximal 10 Einrichtungen auf der Vorderseite gespeichert werden. Wählen Sie mit dem Multifunktionsregler auf der Vorderseite |  |  |  |  |
| Speichern                              |             | Speichern Sie die Einstellung                                                                                                    |  |  |  |  |
| Abruf                                  |             | Rufen Sie die Einstellung ab                                                                                                    |  |  |  |  |
| Funktionsmenü                          | Einrichtung | Hinweise                                                                                                    |  |  |  |  |
| Bitmap                                 |             | Wählen Sie das Bitmap-Menü                                                                                                    |  |  |  |  |
| Position speichern                     | 1~10        | Es können maximal 10 Positionsdaten gespeichert werden.<br>Wählen Sie mit dem Multifunktionsregler auf der Vorderseite                 |  |  |  |  |
| Abruf                                  |             | Speichern von Grafikdaten                                                                                                    |  |  |  |  |

# Einrichten von alternativen Funktionen

 Die UTILITY-Taste auf dem Bedienfeld ist die Funktionstaste für alternative Funktionen.

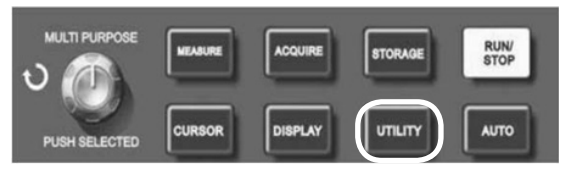

| Funktionsmenü                | Einrichtung                                                        | Hinweise                                                                                                    |  |  |  |
|------------------------------|--------------------------------------------------------------------|----------------------------------------------------------------------------------------------------|--|--|--|
| Automatische<br>Kalibrierung | Ausführen<br>Zurück                                                | Automatische Kalibrierung durchführen<br>Kalibrierung abbrechen und zum vorherigen Menü zurückkehren                                                                                                    |  |  |  |
| Aufnahme der<br>Signalform   | SIEHE NA-<br>CHFOLGEN-<br>DE TABELLE                               | Einstellung für die Aufnahme der Signalform                                                                                                    |  |  |  |
| Sprache                      | Einfaches<br>Chinesisch<br>Traditionelles<br>Chinesisch<br>English | Wählen Sie die Sprache der Schnittstelle                                                                                                    |  |  |  |
| Werkseinstellung             |                                                                    | Einstellung des Werkseinstellungsabrufs                                                                                                    |  |  |  |
| Schnittstellende-<br>sign    | Design1<br>Design2<br>Design3<br>Design4                           | Einstellen des Schnittstellendesigns (Farbdisplay)<br>Zwei Designs (Monodisplay)                                                                                                    |  |  |  |
| Funktionsmenü                | Einrichtung                                                        | Hinweise                                                                                                    |  |  |  |
| Datensatz                    | CH1<br>CH2                                                         | Wählen Sie CH1 als Aufnahmesignalquelle<br>Wählen Sie CH2 als Aufnahmesignalquelle                                                                                                    |  |  |  |
| Zurück                       |                                                                    | Beenden Sie das aktuelle Aufnahmemenü und kehren Sie<br>zum vorherigen Menü zurück                                                                                                    |  |  |  |
| ■ (F3)                       |                                                                    | Aufnahme beenden                                                                                                    |  |  |  |
| ► (F4)                       |                                                                    | Wiedergabetaste - Das System spielt ab und zeigt<br>die Positionsreferenz in der unteren rechten Ecke an.<br>Verwenden Sie den Multifunktionsregler, um die Signalform<br>auszuwählen, die wiederholt angezeigt werden soll. |  |  |  |
| • (F5)                       |                                                                    | Aufnahmetaste - zum Aufnehmen verwenden. Die<br>Positionsreferenz wird am unteren Bildschirmrand angezeigt                                                                                                    |  |  |  |

Automatische Kalibrierung: Mit der Autokalibrierfunktion können Sie Messfehler korrigieren, die durch Änderungen in der Umgebung verursacht werden. Dieser Vorgang kann bei Bedarf selektiv ausgeführt werden. Um die Kalibrierung zu präzisieren, schalten Sie das Oszilloskop ein und lassen Sie 20 Minuten aufwärmen, dann drücken Sie die UTILITY-Taste und folgen Sie den Anweisungen auf dem Bildschirm. Wählen Sie IhreSprache: Das Oszilloskop kann in mehreren Sprachen bedient werden, drücken Sie die UTILITY-Taste und wählen Sie die gewünschte Sprache.

# Einrichten der automatischen Messung

 Die Taste MEASURE auf dem Bedienfeld ist die Funktionstaste f
ür die automatische Messung.

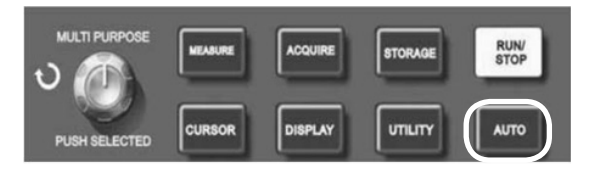

Das Oszilloskop kann 20 Signalformparameter messen.

- Drücken Sie MEASURE, um das Menü der Parametermessungsanzeige aufzurufen, das über fünf Zonen für die gleichzeitige Anzeige von Messwerten enthält, die den Funktionstasten F1 bis F5 zugeordnet sind. Wenn Sie den Messtyp einer beliebigen Zone auswählen, drücken Sie die entsprechende Funktionstaste, um das Optionsmenü für den Typ aufzurufen.
- Im Optionsmenü für den Messtyp können Sie Spannung oder Zeit wählen. Sie können die Spannungs- oder Zeitmessung durch Drücken von F1 ~ F5 für den entsprechenden Typ aufrufen und dann zum Menü für die Messanzeige zurückkehren.
- Drücken Sie F5 und wählen Sie ALLE PARAMETER, um alle gemessenen Parameter für Spannung und Zeit anzuzeigen. Drücken Sie F2, um den Kanal auszuwählen (muss aktiviert sein, um Messungen durchzuführen).
- Drücken Sie F1, um zum Parametermessmenü zurückzukehren.

# Automatische Messung von Spannungsparametern

- Das Oszilloskop der DSO-Serie kann automatisch die folgenden Spannungsparameter messen.
- Spitze-zu-Spitze-Wert (Vpp) der Spannungswert vom höchsten Punkt zum niedrigsten Punkt der Signalform.
- Maximalwert (Vmax) der Spannungswert vom höchsten Punkt zum Grund der Signalform.
- Minimalwert (Vmin) der Spannungswert vom höchsten Punkt zum Grund der Signalform.
- Amplitudenwert (Vamp) der Spannungswert vom oberen Punkt bis zur Basis der Signalform.
- Spitzenwert (Vtop) der Spannungswert von der Pegelspitze zum Grund der Signalform.
- Basiswert (Vbase) der Spannungswert von der Pegelbasis zum Grund der Signalform.
- Überschreitung der Verhältniswert der Differenz zwischen Maximalwert und Spitzenwert der Wellenform zum Amplitudenwert.
- Pre-Shoot der Verhältniswert der Differenz zwischen Minimalwert und Basiswert der Signalform zum Amplitudenwert.
- Durchschnittswert durchschnittliche Amplitude der Signale innerhalb eines Zyklus.
- RMS-Wert der Effektivwert. Energie, die durch Wechselstromsignalwandlung während eines Zyklus in Bezug auf die Gleichspannung erzeugt wird, die äquivalente Energie erzeugt.

#### Automatische Messung von Zeitparametern

- Das Oszilloskop der DSO-Serie kann automatisch die folgenden Parameter messen.
- Anstiegszeit Die Zeit, die die Signalform benötigt, um von 10 % auf 90 % zu steigen.
- Abfallzeit Die Zeit, die die Signalform benötigt, um von 90 % auf 10 % zu fallen.
- Positiver Puls (+ Breite) Pulsbreite des positiven Pulses bei 50 % Amplitude.
- Negativer Impuls (-Breite) Impulsbreite des negativen Impulses bei 50 % Amplitude.
- Verzögerung 1→ (Steigende Flanke) Verzögerungszeit der steigenden Flanke von CH1, Ch2.
- Verzögerung 1→ (Fallende Flanke) Verzögerungszeit der fallenden Flanke von CH1, Ch2.
- Positives Tastverhältnis (+ Tast) Verhältnis von positiver Pulsbreite zu Zyklus.
- Negatives Tastverhältnis (-Tast) Verhältnis von negativer Pulsbreite zu Zyklus.

| Funktionsmenü  | Einrichtung | Hinweise                                                |  |  |  |
|----------------|-------------|---------------------------------------------------------|--|--|--|
| Zurück         |             | Kehren Sie zum Menü der Parametermessungsanzeige zurück |  |  |  |
| Signalquelle   | CH1         | Wählen Sie den Kanal für die Parametermessung           |  |  |  |
|                | CH2         | Wählen Sie den Kanal für die Parametermessung           |  |  |  |
| Spannungstyp   |             | Rufen Sie das Parametermenü für den Spannungstyp auf    |  |  |  |
| Zeittyp        |             | Rufen Sie das Parametermenü für den Zeittyp ein         |  |  |  |
| Alle Parameter |             | Alle Parameter anzeigen/schließen                       |  |  |  |

| Funktionen/Messung       | Hinweise                                                                            |  |  |  |
|--------------------------|-------------------------------------------------------------------------------------|--|--|--|
| Zurück                   | Kehren Sie zum vorhergehenden Menü zurück                                           |  |  |  |
| Pre-shoot                |                                                                                     |  |  |  |
| Amplitude                |                                                                                     |  |  |  |
| Überschreitung           |                                                                                     |  |  |  |
| Mittelwert               |                                                                                     |  |  |  |
| Spitze-zu-Spitze-Wert    |                                                                                     |  |  |  |
| RMS-Wert                 |                                                                                     |  |  |  |
| Oberer Wert              |                                                                                     |  |  |  |
| Verfügbarkeit            |                                                                                     |  |  |  |
| Mittelwert               |                                                                                     |  |  |  |
| Maximalwert              | Wählen Sie, um zum Menü mit den<br>Parametermessungsanzeigen zurückzukehren und den |  |  |  |
| Mindestwert              | ursprünglichen Parameter in dieser Position zu ersetzen                             |  |  |  |
| Frequenz                 |                                                                                     |  |  |  |
| Amplitude                |                                                                                     |  |  |  |
| Anstiegzeit              |                                                                                     |  |  |  |
| Abklingzeit              |                                                                                     |  |  |  |
| Positive Impulsbreite    |                                                                                     |  |  |  |
| Negative Impulsbreite    |                                                                                     |  |  |  |
| Verzögerung              |                                                                                     |  |  |  |
| Positives Tastverhältnis |                                                                                     |  |  |  |
| Negatives Tastverhältnis |                                                                                     |  |  |  |

# **Cursor-Messmodus**

- Die CURSOR-Taste auf dem Bedienfeld ist die Funktionstaste für die Cursor-Messung.
- Passen Sie die Cursorposition an, indem Sie den Multifunktionsregler drehen.

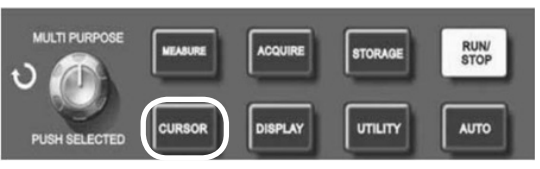

| Funktionsmenü | Einrichtung      | Hinweise                                                                                                    |  |  |  |
|---------------|------------------|----------------------------------------------------------------------------------------------------|--|--|--|
| Kanal         | CH1/CH2/<br>MATH | Wählen Sie den Messkanal                                                                                                    |  |  |  |
| Kanal         | CH1/CH2/<br>MATH | Wählen Sie den Referenzkanal                                                                                                    |  |  |  |
| Bestätigen    |                  | Wählen Sie, um zum Menü mit den<br>Parametermessungsanzeigen zurückzukehren und den<br>ursprünglichen Parameter in dieser Position zu ersetzen |  |  |  |

- Sie können den Cursor bewegen, um Messungen im CURSOR-Modus durchzuführen.
- Es stehen drei Typen zur Auswahl:
- VOLTAGE Drücken Sie SELECT und COARSE TUNE auf der Frontplatte. Die zwei Cursorpositionen können mit dem Multifunktionsregler zur Messung von △V eingestellt werden. Wählen Sie den einzustellenden Cursor mit der SELECT-Taste. Der angezeigte Wert ist der Spannungswert zwischen den beiden Cursors.
- TIME Drücken Sie SELECT und TIME auf der Frontplatte. Die zwei Cursorpositionen können mit dem Multifunktionsregler zur Messung von △^eingestellt werden. Wählen Sie den einzustellenden Cursor mit der SELECT-Taste. Der angezeigte Wert ist der Spannungswert zwischen den beiden Cursors.
- 3. TRACKING Drücken Sie SELECT und TRACK. Wenn die Signalformanzeige eingeschaltet ist, verfolgt der Cursor automatisch das sich ändernde Signal. Horizontale und vertikale Cursors überlappen sich zu einem kreuzförmigen Cursor. Es positioniert sich automatisch auf der Signalform. Sie können die horizontale Position des Cursors mit dem Multifunktionsregler einstellen. Die Koordinaten werden auf dem Bildschirm angezeigt. Der Messwert wird in der oberen rechten Ecke des Bildschirms angezeigt.

#### Verwenden Sie die Schaltfläche "RUN"

Die RUN/STPO-Taste zeigt den Zustand des Oszilloskops an. Wenn eine grüne Anzeige leuchtet, "läuft" der Status und das Oszilloskop erfasst die

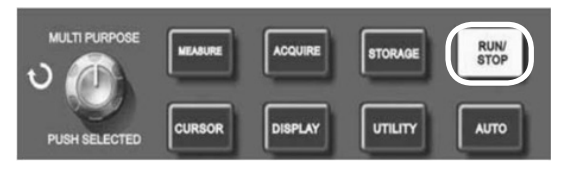

Signalform. Wenn der Status "gestoppt" wird, leuchtet die Anzeige rot und das Oszilloskop erfasst keine Signaform. Auf dem Bildschirm wird STOP angezeigt.

# Automatische Einrichtung

- Eine automatische Einrichtung vereinfacht die Bedienung. Drücken Sie AUTO und das Oszilloskop kann automatisch den vertikalen Ablenkungsfaktor und den horizontalen Zeitbasisbereich entsprechend der Amplitude und Frequenz der Signalform einstellen und auch eine stabile Anzeige der Signalform sicherstellen.
- Wenn sich das Oszilloskop im automatischen Modus befindet, ist die Einstellung wie folgt:

| Funktionsmenü         | Einrichtung                                                                                                    |
|-----------------------|----------------------------------------------------------------------------------------------------|
| Erfassungsmodus       | Auf 'Sampling' oder 'Spitzenwertmessung' einstellen                                                                        |
| Cursor                | Deaktiviert                                                                                                    |
| Anzeigeformat         | Auf YT einstellen                                                                                                    |
| Anzeigetyp            | Vektor                                                                                                    |
| Horizontale Position  | Angepasst                                                                                                    |
| SEC/DIV               | Entsprechend der Signalfrequenz einstellen                                                                                 |
| Triggerkopplung       | AC                                                                                                    |
| Trigger-Deaktivierung | Mindestwert                                                                                                    |
| Auslösestufe          | Auf 50 % einstellen                                                                                                    |
| Triggermodus          | Auto                                                                                                    |
| Triggerquelle         | Stellen Sie auf CH1 ein, aber wenn in CH1 kein Signal vorhanden ist und CH2 ein Signal anlegt, wird es auf CH2 eingestellt |
| Triggerneigung        | Ansteigend                                                                                                    |
| Triggertyp            | Kabelhalter / Kantenschutz                                                                                                 |
| Vertikale Bandbreite  | Fingerhandschuhe                                                                                                    |
| VOLT/DIV              | Entsprechend der Amplitude des Signals anpassen                                                                            |
| Vertikale Kopplung    | DC                                                                                                    |

#### Systemaufforderungen

- Anpassung an der obersten Grenze Dies informiert Sie darüber, dass die Regelanpassung im aktuellen Status ihre Grenze erreicht hat. Eine weitere Anpassung ist nicht möglich. Diese Aufforderung erscheint, wenn die vertikalen Ablenkungsfaktoren ON/OFF, Zeitbasis ON/OFF, X-Verschiebung, vertikale Verschiebung und Triggerpegel-Einstellungen ihre endgültigen Grenzen erreicht haben.
- **USB-Laufwerk verbunden** Nach dem Einstecken eines USB-Laufwerks erscheint diese Meldung, wenn die Verbindung gültig ist.
- USB-Laufwerk getrennt Diese Aufforderung wird angezeigt, nachdem ein USB-Laufwerk vom Oszilloskop getrennt wurde.
- Speichern Diese Aufforderung wird auf dem Bildschirm angezeigt, wenn das
   Oszilloskop eine Signalform speichert. Ein Fortschrittsbalken erscheint am unteren Rand.
- **Wird geladen** Diese Aufforderung wird auf dem Bildschirm angezeigt, wenn Sie eine Signalform abrufen. Ein Fortschrittsbalken erscheint am unteren Rand.

#### Fehlerbehebung

- Wenn der Bildschirm nach dem Einschalten schwarz bleibt, überprüfen Sie, ob die Stromversorgung und das Netzkabel angeschlossen sind und ob die Hauptversorgung eingeschaltet ist.
- Wenn nach dem Erfassen eines Signals keine Signalform angezeigt wird, überprüfen Sie, ob die Sonde und das Signalkabel ordnungsgemäß mit dem BNC verbunden sind. Überprüfen Sie, ob das gemessene Objekt Signale erzeugt.
- Wenn der Wert der Spannungsamplitude 10 Mal größer ist als der tatsächliche Wert, prüfen Sie, ob der Dämpfungsfaktor des Kanals der Dämpfung des Tastkopfs entspricht.
- Instabile Signalform wird angezeigt Überprüfen Sie den Triggertyp (verwenden Sie die Flanke für normale Signale) und überprüfen Sie auch, ob die Triggerquelle mit dem Signaleingangskanal übereinstimmt. Überprüfen Sie auch, ob der Triggermodus auf "Normal" oder "Einzeln" eingestellt ist, und versuchen Sie, das Kopplungsdisplay auf "Hoch" - oder "Niederfrequenz" zu setzen.

- Wenn die Anzeigegeschwindigkeit langsamer ist, nachdem die durchschnittliche Abtastzeit aktiviert wurde, ist es normal, wenn die durchschnittliche Abtastung mehr als 32 Mal durchgeführt wird. Sie können die Intervalle der durchschnittlichen Abtastung reduzieren.
- Signalformanzeige in Leiterform Das ist normal. Der Grund dafür kann der zu niedrige horizontale Zeitbasisbereich sein. Wenn der Anzeigetyp ein Vektor ist, kann die Verbindung zwischen den Abtastpunkten eine Leitersignalform erzeugen. Setzen Sie den Anzeigetyp auf Punkt, um dieses Problem zu lösen.

| SPEZIFIKATION |  |
|---------------|--|
|---------------|--|

| Probenahme                                                                              |                                                                                                    |                            |                                         |                                        |  |
|-----------------------------------------------------------------------------------------|----------------------------------------------------------------------------------------------------|----------------------------|-----------------------------------------|----------------------------------------|--|
| Abtastmodi                                                                              | Echtzeit                                                                                                    | Echtzeit                   |                                         | Gegenwert                              |  |
| Häufigkeit der Probenahmen                                                              | 72-2650                                                                                                    | 1GS/s                      |                                         | 50GS/s                                 |  |
|                                                                                         | 72-8710A                                                                                                    | 1GS/s                      |                                         | 50GS/s                                 |  |
|                                                                                         | 72-8705A                                                                                                    | 1GS/s                      |                                         | 50GS/s                                 |  |
|                                                                                         | 72-8225A                                                                                                    | 500MS/s                    |                                         | 25GS/s                                 |  |
|                                                                                         | 72-10510                                                                                                    | 250MS/s                    |                                         |                                        |  |
| Mittelwert                                                                              | Wenn alle Kanäle<br>haben, ist N von 2                                                                                                    | N-Abtastur<br>2, 4, 8, 16, | ngen gleich:<br>32, 64, 128             | zeitig durchgeführt<br>und 256 wählbar |  |
|                                                                                         | Eingang                                                                                                    |                            |                                         |                                        |  |
| Eingangskopplung                                                                        |                                                                                                    | DC, AC                     | C, GND                                  |                                        |  |
|                                                                                         | 72-2650                                                                                                    |                            | 1±2%MΩ mit 21pF±3pF                     |                                        |  |
| Eingangsimpedanz                                                                        | 72-10510 72-8225A<br>72- 8705A 72-8710A                                                                                                    |                            | $1\pm 2\% M\Omega$ mit $24 pF \pm 3 pF$ |                                        |  |
| Dämpfung                                                                                |                                                                                                    | 1X, 10X, 10                | 00X, 1000X                              |                                        |  |
| Maximale Eingangsspannung                                                               | 400V (DC + A                                                                                                    | C Spitze, 1                | MΩ Eingar                               | ngsimpedanz)                           |  |
| Zeitverzögerung zwischen den<br>Kanälen (typisch)                                       | 150ps                                                                                                    |                            |                                         |                                        |  |
| Horizontal                                                                              |                                                                                                    |                            |                                         |                                        |  |
| Signalforminterpolation                                                                 | Sin (x) / x                                                                                                    |                            |                                         |                                        |  |
| Datensatzlänge                                                                          | 2 x 512k Abtastpunkt                                                                                                    |                            |                                         |                                        |  |
| Abtastbereich (s/div)                                                                   | 72-8705A 72-8710A                                                                                                    |                            | 2ns/div-50s/div                         |                                        |  |
|                                                                                         | 72-8225A                                                                                                    |                            | 5ns/div-50s/div                         |                                        |  |
|                                                                                         | 72-10510                                                                                                    |                            | 10                                      | ns/div-50s/div                         |  |
| Genauigkeit der Abtastrate<br>und Verzögerungszeit ±50 ppm (zu jedem Zeitintervall ≥ 1n |                                                                                                    | all ≥ 1m)                  |                                         |                                        |  |
| Zeitintervall (△T)<br>Messgenauigkeit<br>(volle Bandbreite)                             | Einfach: ± (1 Zeitintervall-Sampling + 50 ppm X Messung + 0,6 ns)<br>> 16 Durchschnittswerte: ± (1 Sampling-Intervall + 50ppm x<br>Messung + 0,4 ns) |                            |                                         |                                        |  |

| vertikal                                                                          |                                                                                                    |                   |          |                           |  |
|-----------------------------------------------------------------------------------|----------------------------------------------------------------------------------------------------|-------------------|----------|---------------------------|--|
| A/D Wandler                                                                       | 8-Bit-Auflösung, zwei Kanäle gleichzeitig abgetastet                                                                                                    |                   |          | eitig abgetastet          |  |
| Ablenkfaktor VOLTS/DIV-                                                           | 72-2650                                                                                                    |                   | 2n       | nV/div~5V/div             |  |
| Bereich am BNC-Eingang                                                            | 72-10510 72-8225A<br>72-8705A 72-8710A 1m <sup>1</sup>                                                                                                    |                   |          | V/div~20V/div             |  |
| Positionsbereich                                                                  | ±10div (72-10510)                                                                                                    |                   |          |                           |  |
| Wählbare<br>Bandbreitenbegrenzung<br>(Typisch)                                    |                                                                                                    | 20MHz             |          |                           |  |
| Niederfrequenzreaktion<br>(AC-Kopplung, -3 dB)                                    |                                                                                                    | ≤ 10 Hz bei       | BNC      |                           |  |
|                                                                                   | 72-2650<br>± 4 % Wenn die vertikale Empfindlichkeit 2mV/div, 5V/div ist<br>± 3 % Wenn die vertikale Empfindlichkeit 10 mV/div, 5 mV/div ist                                                                                                    |                   |          |                           |  |
| DC-Verstärkungsgenauigkeit                                                        | 72-10510 72-8225A 72-8705A 72-8710A<br>± 5 % Wenn die vertikale Empfindlichkeit 1 mV/div oder 2 mV/div<br>ist ± 4 % Wenn die vertikale Empfindlichkeit 5 mV/div ist<br>± 3 % Wenn die vertikale Empfindlichkeit 10 mV/div, 20 mV/div ist                                                                                                    |                   |          |                           |  |
| DC-Messgenauigkeit                                                                | 72-2650<br>Wenn die vertikale Position 0 und N ≥16 ist:<br>± (4 %x Messung +0,1 div +1 mV) und 2mV/div ~ 5mV/div.<br>± (3 %x +0,1 div +1 mV) und 10mV/div ~ 5mV/div.<br>Wenn die vertikale Position nicht 0 und N ≥16 ist:<br>± (3 %x (Messung + Messung der vertikalen Verschiebung) +<br>(1 %x Messung der vertikalen Verschiebung) + 0,2 div) Stellen<br>Sie von 2 mV/div auf 200 mV/div plus 2 mV ein.<br>Setup-Wert > 200mV/div auf 5V/div plus 50mV.                                                                             |                   |          |                           |  |
| (durchschnittlicher<br>Abtastmodus)                                               | 72-10510 72-8225A 72-8705A 72-8710A<br>Wenn die vertikale Position 0 und N ≥16 ist:<br>± (5 %x +0,1 div +1 mV) und 1mV/div oder 2mV/div.<br>± (4 %x Messung +0,1 div +1 mV) und 5 mV/div.<br>± (3 %x Messung +0,1 div +1 mV) und 10mV/div ~ 20mV/div.<br>Wenn die vertikale Position nicht 0 und N ≥16 ist:<br>± (3 %x (Messung + essung der vertikalen Verschiebung) +<br>(1 %x Messung der vertikalen Verschiebung) + 0,2 div) Stellen<br>von 5 mV/div auf 200 mV/div plus 2 mV ein;<br>Setup-Wert > 200mV/div auf 5V/div plus 50mV. |                   |          |                           |  |
| Spannungsdifferenz<br>(△V) Messgenauigkeit<br>(durchschnittlicher<br>Abtastmodus) | Unter identischen Setup- und Umgebungsbedingungen wird die<br>Spannungsdifferenz (△V) zwischen zwei Punkten der Signalform<br>nach dem Durchschnitt von ≥ 16 erfassten Signalformen<br>genommen: ± (3 % x Messung + 0,05 div)                                                                                                    |                   |          |                           |  |
| HINWEIS: Der Bereich des Ablen                                                    | kungsfaktors für 72-1051                                                                                                    | ) beträgt 2 mV/di | v ~ 10 V | //div (anstelle von BNC). |  |
| Bandbreite für jedes Modell                                                       |                                                                                                    |                   |          |                           |  |
| Modell                                                                            | Analog Echtzeit Anstiegzeit                                                                                                    |                   |          | Anstiegzeit               |  |
| 72-2650                                                                           | 200 MHz                                                                                                    | 100 MH:           | Z        | 1,8 ns                    |  |
| 72-8710A                                                                          | 100 MHz                                                                                                    | 100 MH:           | Z        | 3,5 ns                    |  |
| 72-8705A                                                                          | 50 MHz                                                                                                    | 50 MHz            |          | 7 ns                      |  |
| 72-8225A                                                                          | 50 MHz                                                                                                    | 50 MHz            |          | 7 ns                      |  |
| 72-10510                                                                          | 25 MHz                                                                                                    | 25 MHz            |          | 14 ns                     |  |

|                                                                                                    | Auslöser                                                                                                    |                                                                                                    |  |  |  |  |  |
|----------------------------------------------------------------------------------------------------|----------------------------------------------------------------------------------------------------|----------------------------------------------------------------------------------------------------|--|--|--|--|--|
| Triggerempfindlichkeit                                                                                  | ≤ 1 div                                                                                                    |                                                                                                    |  |  |  |  |  |
| Trigger-Levelbereich                                                                                    | Intern                                                                                                    | ± 5 div von der Mitte des<br>Bildschirms                                                                          |  |  |  |  |  |
|                                                                                                    | EXT                                                                                                    | ± 3V                                                                                                    |  |  |  |  |  |
|                                                                                                    | EXT/5                                                                                                    | ±15 V                                                                                                    |  |  |  |  |  |
| Trigger-Levelgenauigkeit<br>(Typisch) angewendet auf<br>Signale von ≥ 20ns Anstiegs-<br>oder Abfallzeit | Intern                                                                                                    | ± (0,3 div x V/div) innerhalb<br>± 4 div von der Mitte des<br>Bildschirms)                                        |  |  |  |  |  |
|                                                                                                    | EXT<br>EXT/5                                                                                                    | ± (6 % Standardwert + 40 mV)<br>± (6 % Standardwert + 200 mV)                                                     |  |  |  |  |  |
| Triggerfähigkeit                                                                                        | Normaler Modus/Scan-Modus, Pre-Trigger/Verzögerter Trigger<br>Pre-Trigger-Tiefe ist einstellbar                   |                                                                                                    |  |  |  |  |  |
| Deaktivierungsbereich                                                                                   | 80 ns - 1,5 s                                                                                                    |                                                                                                    |  |  |  |  |  |
| Level auf 50 % einstellen<br>(typisch)                                                                  | Eingangssignalfrequenz ≥ 50Hz                                                                                     |                                                                                                    |  |  |  |  |  |
| Flankentrigger                                                                                          |                                                                                                    |                                                                                                    |  |  |  |  |  |
| Flankentyp                                                                                              | Anstieg, Abfall, Anstieg und Abfall                                                                               |                                                                                                    |  |  |  |  |  |
|                                                                                                    | Impulstrigger                                                                                                    |                                                                                                    |  |  |  |  |  |
| Triggermodus                                                                                            | (Kleiner als, größer als oder gleich) positiver Impuls;<br>(Kleiner als, größer als oder gleich) negativer Impuls |                                                                                                    |  |  |  |  |  |
| Pulsweite                                                                                               | 20 ns                                                                                                    | - 10 ns                                                                                                    |  |  |  |  |  |
|                                                                                                    | Videotrigger                                                                                                    |                                                                                                    |  |  |  |  |  |
|                                                                                                    | Intern                                                                                                    | 2 div von Spitze zu Spitze                                                                                        |  |  |  |  |  |
| Iriggerempfindlichkeit<br>(Videoauslöser typisch)                                                       | EXT                                                                                                    | 400 mV                                                                                                    |  |  |  |  |  |
|                                                                                                    | EXT/5                                                                                                    | 2 V                                                                                                    |  |  |  |  |  |
| Signalformat und<br>Leitungs-/Feldfrequenz<br>(Videotriggertyp)                                         | Unterstützt Standard NTSC und PAL<br>Leitungsbereich: 1-525 (NTSC) und 1-625 (PAL)                                |                                                                                                    |  |  |  |  |  |
|                                                                                                    | Alternativer Trigger                                                                                              |                                                                                                    |  |  |  |  |  |
| CH1-Trigger                                                                                             | Flanke, F                                                                                                    | Puls, Video                                                                                                    |  |  |  |  |  |
| CH2-Trigger                                                                                             | Flanke, F                                                                                                    | Puls, Video                                                                                                    |  |  |  |  |  |
| HINWEIS: EXT-/5-Funktion ist                                                                            | nur für 72-2650 und Videotriggerfi                                                                                | unktion für 72-2650 und 72-10510                                                                                  |  |  |  |  |  |
| Messung                                                                                                 |                                                                                                    |                                                                                                    |  |  |  |  |  |
| Cursor                                                                                                  | Manueller Modus                                                                                                   | Spannungsdifferenz (△V)<br>zwischen Cursors, Zeitdifferen<br>(△T) zwischen Cursors, △T-<br>Countdown (Hz) (1 /△T) |  |  |  |  |  |
|                                                                                                    | Trackingmodus                                                                                                    | Spannungs- oder Zeitwert von<br>Signalformpunkten                                                                 |  |  |  |  |  |
|                                                                                                    | Automatischer Messmodus                                                                                           | Erlaubt den Cursor oder<br>die Anzeige während der<br>automatischen Messung                                       |  |  |  |  |  |

| Automatische Messung                | Messung Spitze-zu-Spitze, Amplitude, maximal, minimal,<br>Spitze, Basis, Mitte, Durchschnitt, Effektivwert, Überschreitung,<br>Pre-Shoot, Frequenz, Zyklus, Anstiegszeit, Abfallzeit, positiver<br>Impuls, negativer Impuls, positives Tastverhältnis, negatives<br>Tastverhältnis Verzögerung 1 -> 2J und Verzögerung 1 -> 2F |                                      |                           |                    |  |
|-------------------------------------|----------------------------------------------------------------------------------------------------|--------------------------------------|---------------------------|--------------------|--|
| Mathematische Funktionen            | +,-, X, ÷                                                                                                    |                                      |                           |                    |  |
| Speichern von Signalformen          | 20 Gruppen und 20 Einstellungen                                                                                                    |                                      |                           |                    |  |
| FFT.                                | Fenster                                                                                                    | Hanning, Hamming, Blackman, Rechteck |                           | Blackman, Rechteck |  |
|                                     | Probenahmestellen                                                                                                    | 1024 Punkte                          |                           | Punkte             |  |
| Lissajous-Figur                     | Phasenwinkel                                                                                                    | ±3 Grad                              |                           |                    |  |
| Messung der Auflösung               | 6 Bits                                                                                                    |                                      |                           |                    |  |
| Triggerempfindlichkeit              | ≤30Vrms                                                                                                    |                                      |                           |                    |  |
| Genauigkeit (typisch)               | ± 51ppm (+1 Zeichen)                                                                                                    |                                      |                           |                    |  |
| Anzeige                             |                                                                                                    |                                      |                           |                    |  |
|                                     | 72-2650                                                                                                    | 72-10510                             | 72-8225A                  | 72-8705A 72-8710A  |  |
| Anzeigetyp                          | LCD 145 mm (5,7")                                                                                                    | LCD 178 mm (7")                      |                           | LCD 178 mm (7")    |  |
| Bildschirmauflösung                 | 320 x 240 RGB                                                                                                    | 400 x 240 RGB                        |                           | 800 x 480 RGB      |  |
| Anzeige                             | Farbe                                                                                                    |                                      |                           |                    |  |
| Kontrast (typisch)                  | Einstellbar (Farbe)                                                                                                    |                                      |                           |                    |  |
| Hintergrundbeleuchtung<br>(typisch) | 300 nit                                                                                                    |                                      |                           |                    |  |
| Displaysprachen                     | Einfaches Chinesisch, traditionelles Chinesisch, Englisch                                                                                                    |                                      |                           |                    |  |
| Schnittstellenfunktion              |                                                                                                    |                                      |                           |                    |  |
|                                     | 72-2650                                                                                                    |                                      | 1 x USB-Gerät, 1 USB-Host |                    |  |
| Standardkonfiguration               | 71-10510 72-8225A<br>72-8705A 72 8710A                                                                                                    |                                      | 1 USB OTG                 |                    |  |
| Optionale Komponenten               | LAN-Kommunikationsanschluss für 72-2650                                                                                                    |                                      |                           |                    |  |

| Stromversorgung  |                                                                           |  |  |  |  |
|------------------|---------------------------------------------------------------------------|--|--|--|--|
| Netzspannung     | 100-240 V AC rms 45-440 Hz, CAT II                                        |  |  |  |  |
| Stromverbrauch   | Weniger als 30VA                                                          |  |  |  |  |
| Sicherung        | F1.6AL 250V                                                               |  |  |  |  |
| Umwelt-          |                                                                           |  |  |  |  |
| Temperatur       | Betrieb: 0ºC - 40ºC (32ºF - 104ºF)<br>Lagerung -20ºC - 60ºC (4ºF - 140ºF) |  |  |  |  |
| Kühlung          | Erzwungene Lüfterkühlung                                                  |  |  |  |  |
| Luftfeuchtigkeit | <35°C: ≤90%RH (<95°F ≤90%RH)<br>+35°C~40°C: ≤60%RH (<95°F~104°F ≤60%RH)   |  |  |  |  |
| Höhe             | Betrieb: unter 3000 m<br>Außer Betrieb: unter 15.000 m                    |  |  |  |  |

| Abmessungen                 |                  |         |                                              |                                        |  |  |
|-----------------------------|------------------|---------|----------------------------------------------|----------------------------------------|--|--|
|                             |                  |         | 72-2650                                      | 72-10510 72-8225A<br>72-8705A 72-8710A |  |  |
| Größe                       | BREITE           |         | 320 mm                                       | 306 mm                                 |  |  |
|                             | HÖHE             |         | 150 mm                                       | 147 mm                                 |  |  |
|                             | TIEFE            |         | 130 mm                                       | 122 mm                                 |  |  |
| Gewicht                     | Excl. Verpackung |         | 2,5 kg                                       | 2,2 kg                                 |  |  |
|                             | Inkl. Verpackung |         | 4,0 kg                                       | 3.3 kg                                 |  |  |
| Schutzart                   |                  | IP20    |                                              |                                        |  |  |
| Einstellungsintervall Das e |                  | Das emp | pfohlene Kalibrierungsintervall ist ein Jahr |                                        |  |  |

#### WARTUNG

#### Reinigung

- Wischen Sie das Gehäuse regelmäßig mit einem feuchten Tuch und einem milden Reinigungsmittel ab. Verwenden Sie zur Reinigung keine Scheuer- oder Lösungsmittel. Zuerst vom Stromnetz trennen.
- Reinigen Sie hin und wieder die Spitzen der Messsonde, da Schmutz an den Sonden die Ablesegenauigkeit beeinträchtigen kann.
- Achten Sie darauf, beim Reinigen des LCD das Display nicht zu zerkratzen.
- Lassen Sie das Oszilloskop nicht dort liegen, wo der LCD-Bildschirm über längere Zeit starker direkter Sonneneinstrahlung ausgesetzt ist.

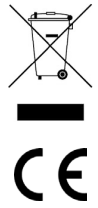

INFORMATIONEN ZUR ABFALLENTSORGUNG - FÜR VERBRAUCHER VON ELEKTRISCHEN UND ELEKTRONISCHEN GERÄTEN

Wenn dieses Produkt das Ende seiner Lebensdauer erreicht hat, muss es als Elektro- und Elektronikgeräteabfall (WEEE) behandelt werden. Alle mit WEEE gekennzeichneten Produkte dürfen nicht mit dem normalen Hausmüll vermischt, sondern müssen für die Behandlung, Verwertung und das Recycling der verwendeten Materialien getrennt aufbewahrt werden. Informationen zu den Recycling-Verfahren in Ihrer Region erhalten Sie bei Ihrer örtlichen Behörde.

Hergestellt in China. PR2 9PP